## 学籍查询步骤

1. 登录中国高等教育学生信息网 https://www.chsi.com.cn/

中国高等教育学生信息网(学信网) 数育部学历查询网站、教育部高校招生阳光工程指定网站、全国硕士研究生招生报名和调制指定网站

在导航条内找到"学籍查询"
 首页 学 查询 学历查询 在线验证 出国教育背景服务 图像校对 学信档案

 点击"学籍查询",登录学信档案,初次登录的,需按要求注册学 信网账号。

| 🍐 学信档案                  |            | 学信网   帮助中心   联系我们 |
|-------------------------|------------|-------------------|
| 学信档案 您E                 | 的高等教育信     | 息档案               |
| <b>枯笑</b> 氣登            | i案 注册学信网账号 |                   |
| <b>登录</b><br>请使用学信网账号进行 | 登录         |                   |
| 2 手机号/身份证号/邮箱           |            |                   |
| <b>音</b> 密码             |            |                   |
| 登录                      |            |                   |
| 找回用户名 找回密码              | 注册         |                   |
| 📀 微信登录 😞 支付主登录          |            |                   |

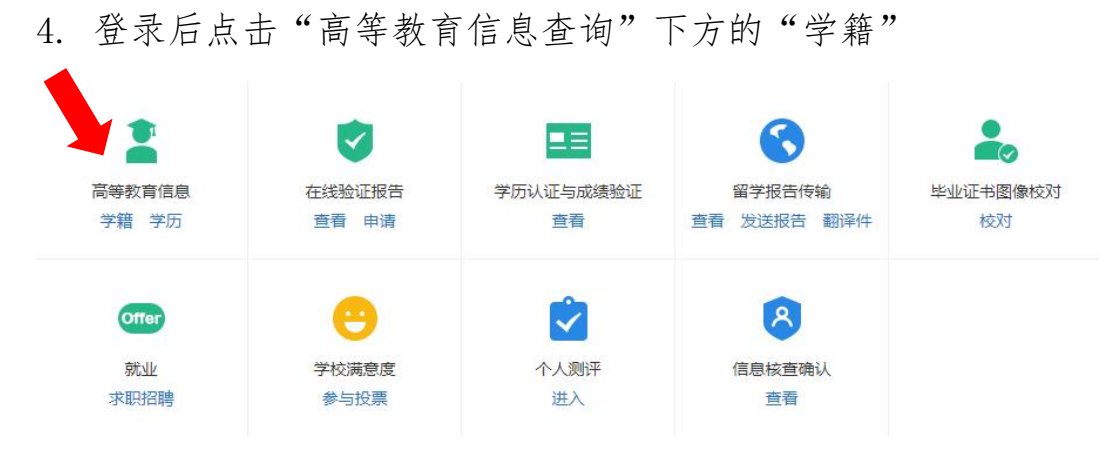

## 5. 点开后显示出下面的页面

| // 学信档案 | 首页 | 高等教育信息                  | 在线验证报告            | 学历认证与成绩验证    | 国际合作申请              | 调查/投票 | 职业测评 | 就业 | ⑧ 个人中心 ▼ |  |  |
|---------|----|-------------------------|-------------------|--------------|---------------------|-------|------|----|----------|--|--|
| 本人身份核验  |    |                         |                   |              |                     |       |      |    |          |  |  |
|         |    | 为保障您的信息安                | 全,请选择一种方式         | 进行核验,核验通过后才能 | 查看本人的学籍学员           | 万信息。  |      |    |          |  |  |
|         | ſ  | 方式<br>使用学信网Appi<br>进行实人 | 」<br>通过人像比对<br>核验 | 输入           | 5元2<br>输入就读或毕业的学校名称 |       |      |    |          |  |  |
|         |    |                         |                   | 输入           | 就读或毕业的学校            | 交名称   |      |    |          |  |  |
|         |    | 去验试                     | Æ                 |              | 验证                  |       |      |    |          |  |  |
|         |    |                         |                   |              |                     |       |      |    |          |  |  |
|         |    |                         |                   |              |                     |       |      |    |          |  |  |

可选择两种方式进行验证。方式1点"去验证"按照提示进行; 方式2输入"安徽新华学院"点击验证进入下一步。

6. 学籍信息页面显示,录取信息是本人的即表示验证完毕。

| ルン学信格      | 字            |      | 高等教   | 育信息    |        |       |       | 国际合作申请     | 调查/投票 |
|------------|--------------|------|-------|--------|--------|-------|-------|------------|-------|
| 学籍信息/图像校对  | 学历信息         | 考研信息 | 見 単   | 业去向    |        |       |       |            |       |
| 您一共有 1 个学籍 | 还有学籍没有显      | 示出来? | 尝试绑定  | 学籍     | 学籍查询范围 |       |       |            |       |
| 专科-安徽新5    | 。<br>毕羊院-会计/ | 3    |       |        |        |       | e     | 7 查看该学籍的在线 | 總证报告  |
|            |              |      | 44.40 |        |        |       | -     |            |       |
|            |              |      | 姓名    |        |        | "住为1: | 男     |            |       |
|            |              | 出    | 生日期:  |        |        | 民族:   | 汉族    |            |       |
|            |              | ìE   | 件号码:  |        |        | 学校名称: | 安徽新   | 华学院        |       |
|            |              |      | 层次:   | 专科     |        | 专业:   |       |            |       |
| 录取照片       |              |      | 学制:   | 2.5 年  |        | 学历类别: | 成人    |            |       |
| 没有照片?请联.   | S.           | 学    | 习形式:  | 业余     |        | 分院:   |       |            |       |
| 部门协助处理!    | Seder 1      |      | 系所:   |        |        | 班级:   |       |            |       |
|            |              |      | 学号:   |        |        | 入学日期: | 2021年 | 03月01日     |       |
| 学历照片       |              | 預计毕  | 业日期:  | 2023年0 | 7月01日  | 学籍状态: | 在籍(   | 注册学籍)      |       |